# IACA : Module EnvoiMsg

Avant toute chose vous devez demander à votre administrateur réseau de vous référencer dans le serveur IACA pour l'utilisation du module EnvoiMsg.

Commencez par ouvrir votre Session avec le nom autorisé à utiliser «EnvoiMsg».

| Log On to W           | indows                         |                                                        |
|-----------------------|--------------------------------|--------------------------------------------------------|
| Copyright © 1985-2001 |                                | Entrez le nom d'utilisateur                            |
| Usersenet             |                                | référencé sur le serveur.                              |
| Password:             |                                | Veillez à bien saisir le mot de passe de l'utilisateur |
| Log on to:            | OK Cancel Shut Down Options << | Vérifiez surtout que vous appartenez                   |
|                       |                                | au bon domaine                                         |

Maintenant il faut aller chercher sur le serveur IACA dans le répertoire NETLOGON, l'application nommée EnvoiMsg

Si l'icône se trouve déjà sur le bureau passez à l'étape suivante (page 5).

- Cliquez sur démarrer, puis sur "Exécuter"
- Dans la fenêtre "Exécuter" (Fig. 1) qui s'ouvre, tapez :
- \\NOM\_DU\_SERVEUR\ (Respectez bien la syntaxe)
- Cliquez ensuite sur "Ok"

| Exécut           | er 🛛 🖸 🖸                                                                                                    |
|------------------|----------------------------------------------------------------------------------------------------|
|                  | Entrez le nom d'un programme, dossier, document ou d'une<br>ressource Internet, et Windows l'ouvrira pour vous. |
| <u>O</u> uvrir : |                                                                                                    |
|                  | OK Annuler <u>P</u> arcourir                                                                                    |
| Fig. 1           |                                                                                                    |

Une fenêtre contenant l'arborescence du serveur s'ouvre, double-cliquez sur le répertoire "PARCIACA"

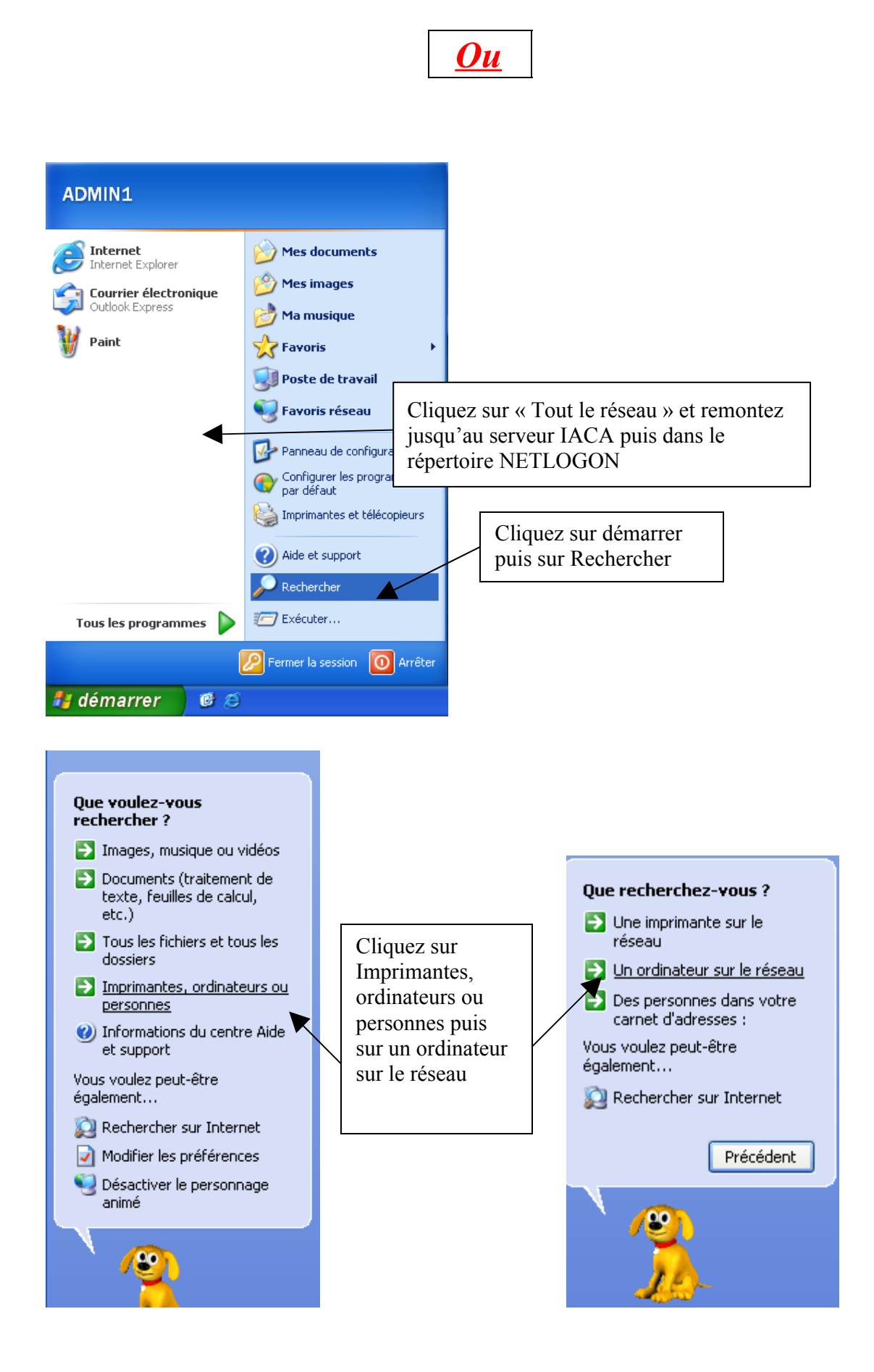

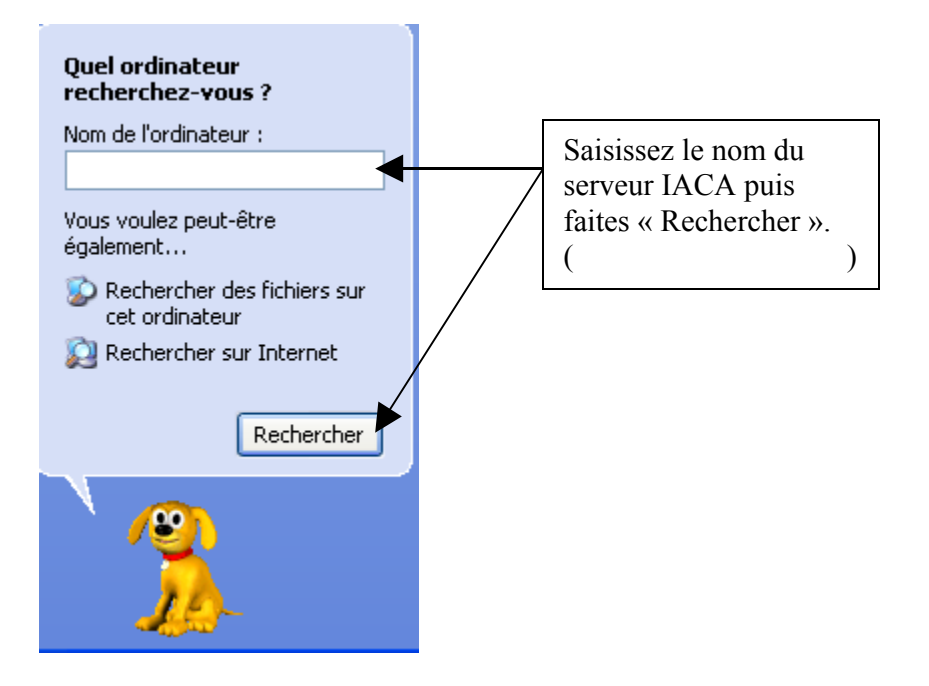

Si vous avez accédé au répertoire «NETLOGON» vous devriez avoir ceci affiché à votre écran.

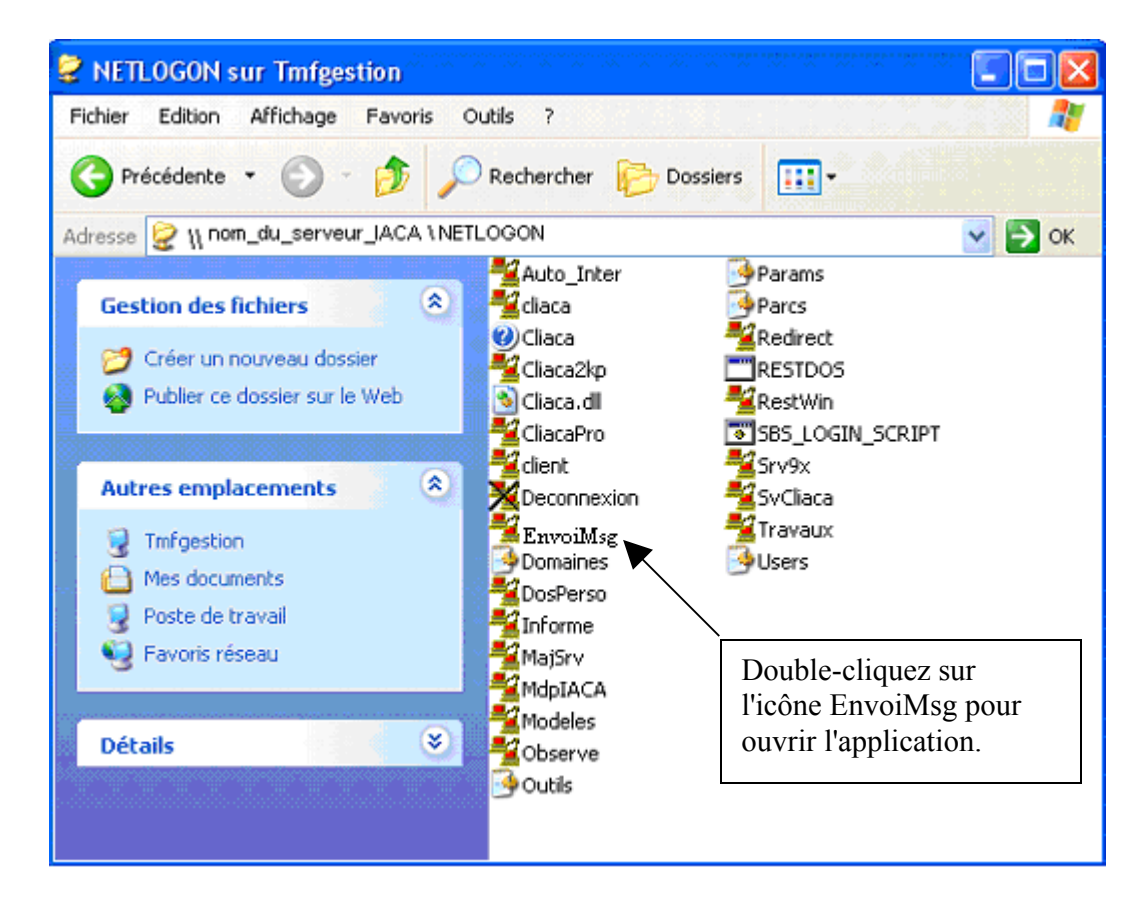

Une fenêtre s'ouvre alors sur le bureau.

| 🖶 Envoi de petits messages à des clients IACA                                                                                      |                                        |
|----------------------------------------------------------------------------------------------------|----------------------------------------|
| -Objet                                                                                                    | Destinataires                          |
| Devoir pour Mercredi.                                                                                                    | GR1 Groupes)                           |
| Message                                                                                                    |                                        |
| Je viens de déposer un devoir à faire pour Jeudi.<br>Pour trouver ce devoir allez dans "Mes documents" puis "Devoirs" et "DUCHEF". |                                        |
| Ouvez le fichier nommé "Travail à faire", répondez aux questions et enregistrez le fichier<br>sans changer son nom ni sa place.    | BARRE Laurent                          |
| Votre professeur d'anglais.                                                                                                    | UCFOND Seammene Pascal t               |
|                                                                                                    | TAMAR Martin                           |
| Envoyer Terminer                                                                                                    | Nombre de destinataires sélectionnés 9 |
| Version 9 (9.07) Nom c                                                                                                    | l'ouverture de session BARRE           |

## Utilisation :

- Champ "Objet" : Entrez l'objet du message
- Champ : "Message" : Entrez le texte de votre message

Choisir les Destinataires :

- Vous pouvez sélectionner un groupe de destinataires (dans ce cas l'ensemble des destinataires contenu dans le groupe recevra le message, voir l'exemple dans l'image cidessus avec le groupe "COMPTA")
- Si vous souhaitez ne sélectionner qu'un seul destinataire ou plusieurs appartenant à des groupes différents, effectuez un clic gauche sur le petit "+" à gauche du nom du groupe, et cocher les cases correspondantes aux destinataires que vous souhaitez sélectionner
- Cliquez ensuite sur Envoyer, pour envoyer le message

<u>Note :</u> Il existe une liste de tous vos messages envoyés. Celle-ci se trouve dans votre répertoire personnel dans le fichier "MessagesEnvoyes.log"

#### Réception des messages :

#### 1. Lors de l'ouverture de session :

Si au moins un message est présent dans votre répertoire personnel, le programme **Informe** vous permet de consulter les messages, après consultation vous pouvez les supprimer.

### 2. Si votre session est déjà ouverte :

L'icône IACA dans la barre des tâches (petites icônes qui sont placées à gauche de l'horloge Windows), se met à clignoter et un son vous informe de l'arrivée d'un nouveau message. Cliquer sur l'icône IACA pour consulter le message. (voir image page suivante)

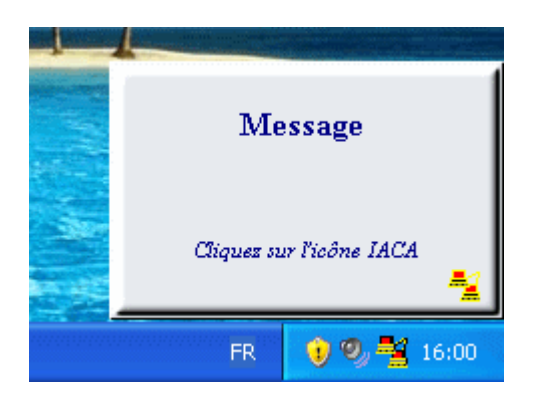

| Messages d'Information                                                                                                    | ×   |  |  |  |
|----------------------------------------------------------------------------------------------------|-----|--|--|--|
| Envoyé par DUCHEF le 03/12/2007 10:42<br>Objet Devoir pour Mercredi.                                                                                                    | 171 |  |  |  |
| Je viens de déposer un devoir à faire pour Jeudi.<br>Pour trouver ce devoir allez dans "Mes documents" puis "Devoirs" et "DUCHEF".<br>Ouvez le fichier nommé "Travail à faire", répondez aux questions et enregistrez le fichier<br>sans changer son nom ni sa place. |     |  |  |  |
| <pre>vorre proresseur d'anglais.</pre> < Précédent Suivant > Actualiser Supprimer Fermer                                                                                                    | Ţ   |  |  |  |